# **Scientist' Community Outreach Program**

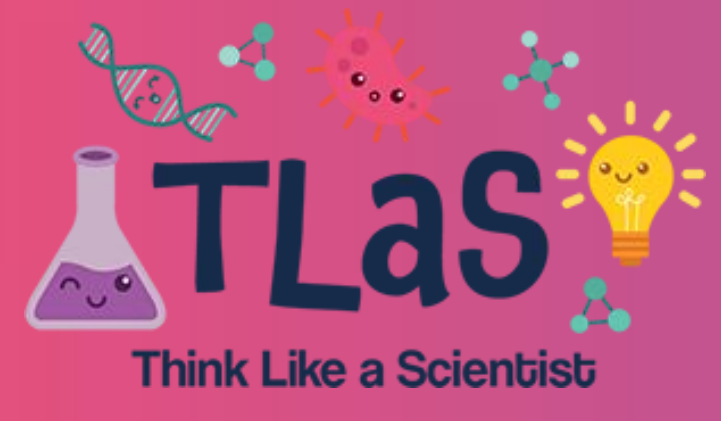

# **Bridging Gaps in STEM Education through 'Think Like a** Cassandra Minne<sup>1</sup>, Tonya Brunetti<sup>2</sup>, Zoe Van De Voorde<sup>3</sup>, April Fineberg<sup>4</sup>, Gabriella Albert<sup>2</sup>, Aimee Pugh Bernard<sup>2</sup>

<sup>1</sup>Department of Craniofacial Biology, University of Colorado Anschutz Medical Campus, Aurora, Colorado, USA; <sup>2</sup>Department of Immunology and Microbiology, University of Colorado, USA; <sup>2</sup>Department of Immunology and Microbiology, University of Colorado, USA; <sup>2</sup>Department of Immunology and Microbiology, University and Microbiology, University and Mic <sup>3</sup>University of Colorado Cancer Center, University of Colorado Anschutz Medical Campus, Aurora, Colorado, USA; <sup>4</sup>Department of Pediatrics, University of Colorado Anschutz Medical Campus, Aurora, Colorado, USA;

### BACKGROUND

- Fewer students interested in science, technology, engineering and mathematics (STEM)
- STEM important for global economy
- Challenges in STEM include:
  - Not everyone is equally represented in science
  - Retention issues
  - Lack of early exposure, hindering interest later
  - **Removal of science curriculum** in CO schools

- Fill missing STEM gap

# Learn to 'think like a scientist'

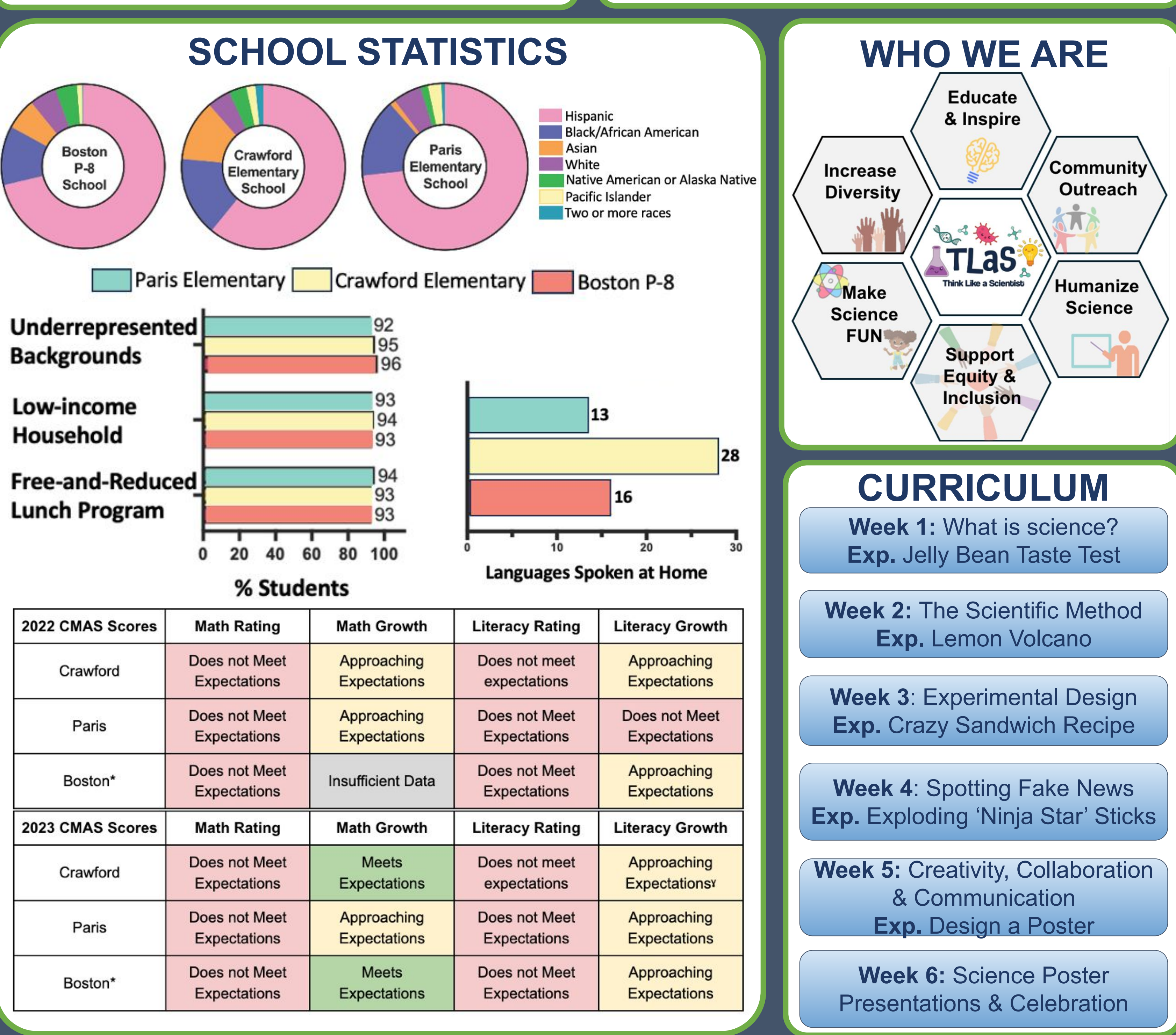

# PURPOSE

• **Inspire** elementary students into career in STEM • Foster active learning and critical thinking • Provides **diverse examples** of scientists

• Make science **accessible** and **achievable** for all

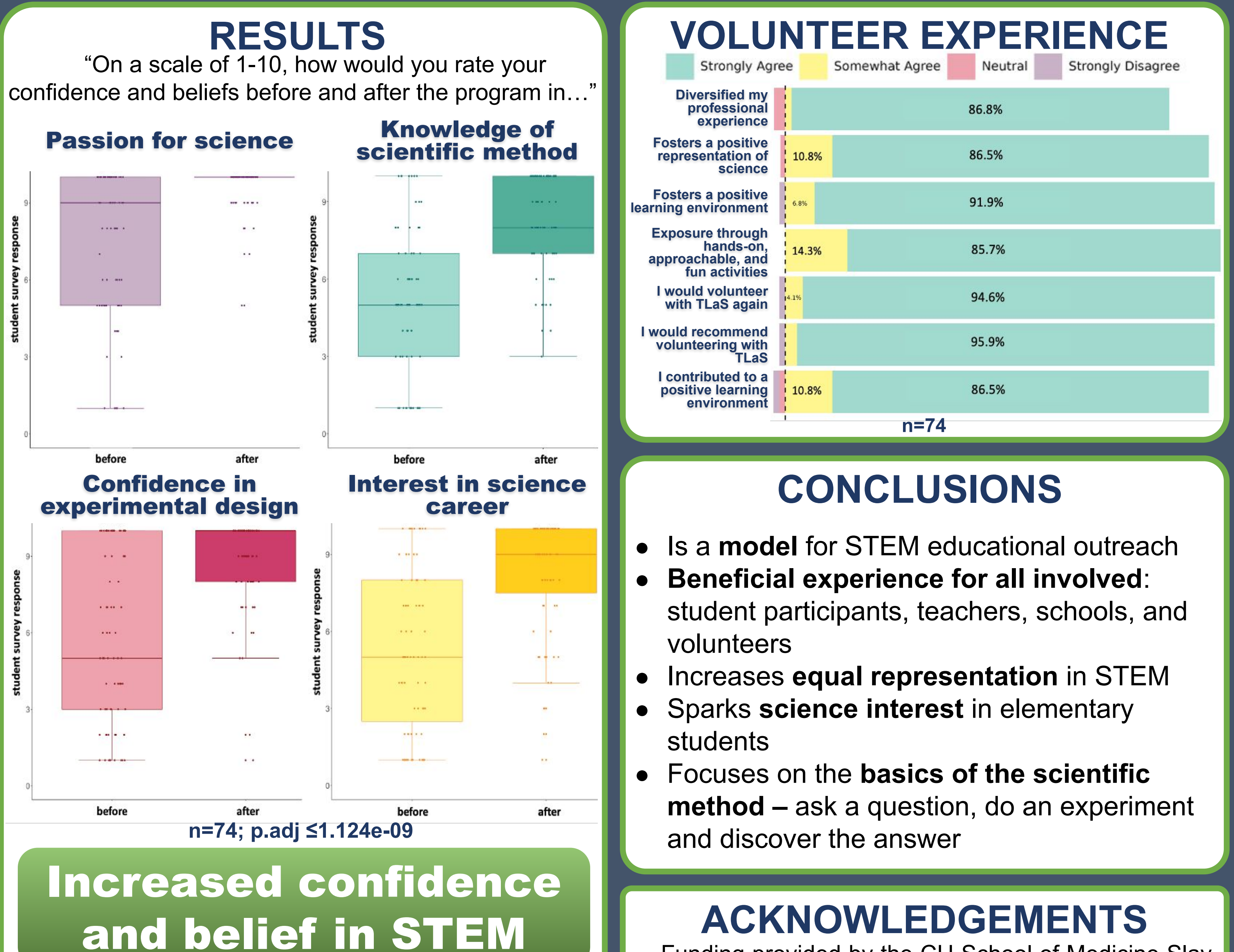

"I love that I can take science ideas home with me and share with my family what I learned."

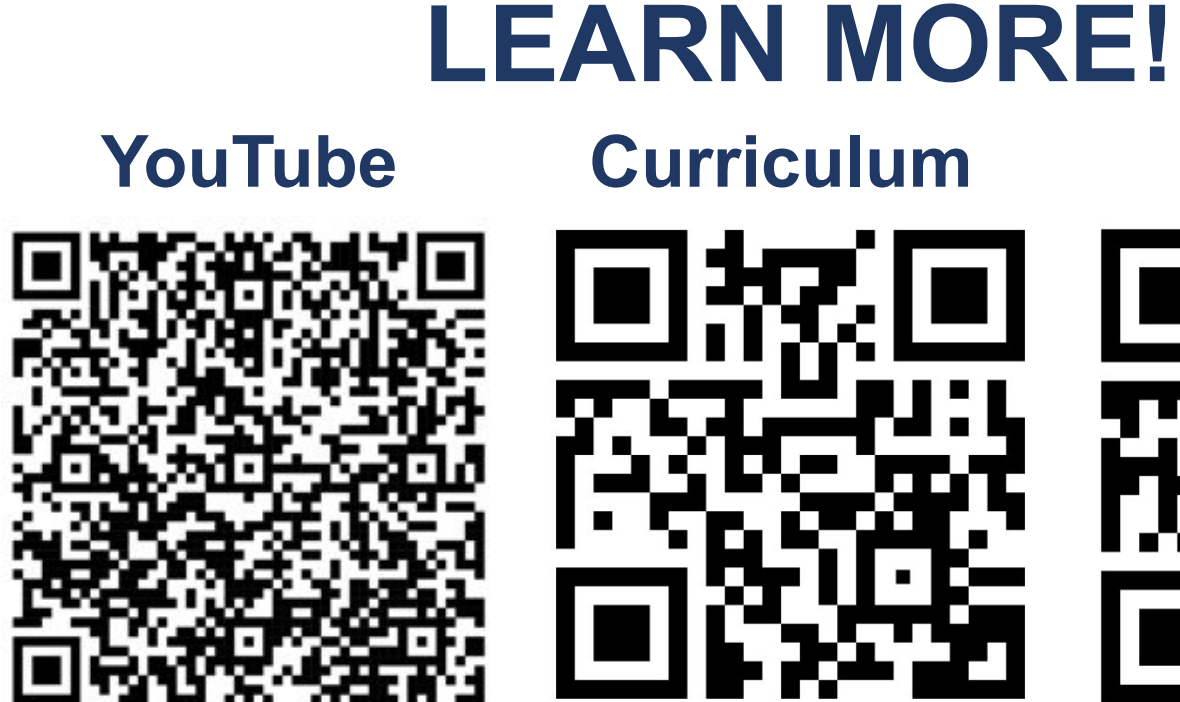

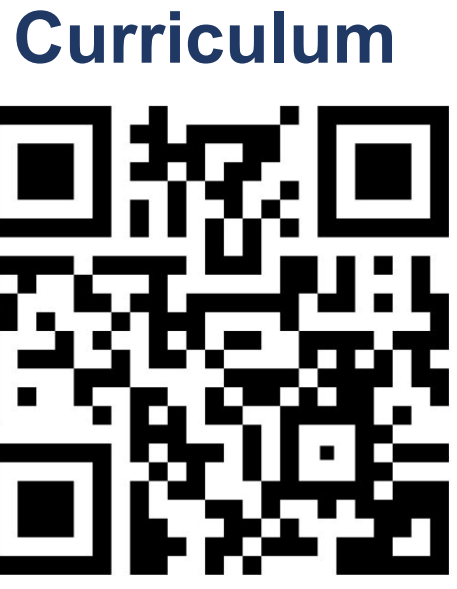

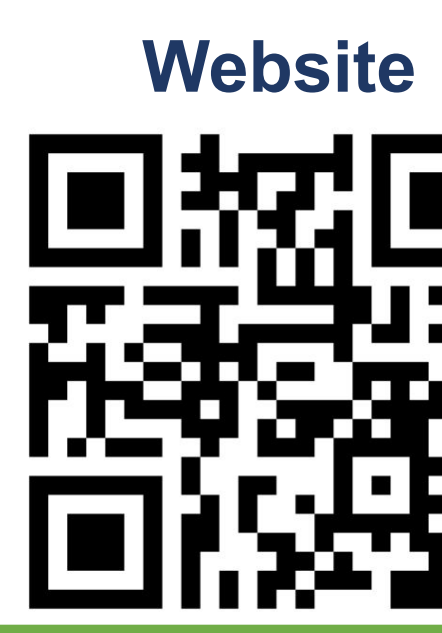

Funding provided by the CU School of Medicine Slay Community Scholars Fund, the CU School of Medicine Dean's Office, the CU Office of Access and Engagement, and Alder Grove Health Services.

## **DONATE TO TLaS!**

TLaS is a **non-profit** that offers programming for **FREE**! Donations used for program supplies and snacks for kids. Everyone involved is an volunteer investing unpaid their time and enthusiasm to inspire the next generation of scientists and voters!

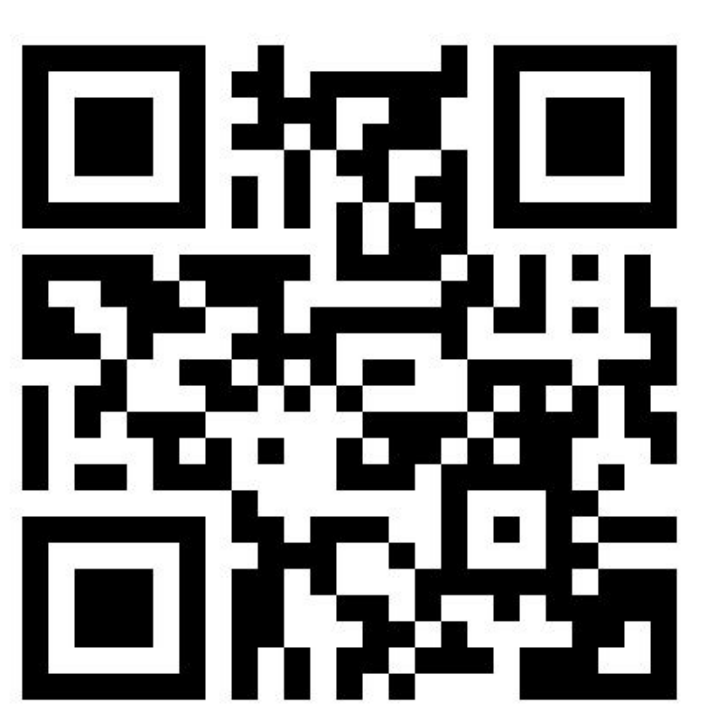